## วิธีการการ set กล้องวงจรปิด Bosch

 ทำการ Rest กล้องวงจรปิด Bosch โดยการนำเข็มเสียบไปที่ปุ่ม Reset ประมาณ 30 วิ รอจนกว่า ไฟแจ้งสถานะจะกระพริบสีแดง

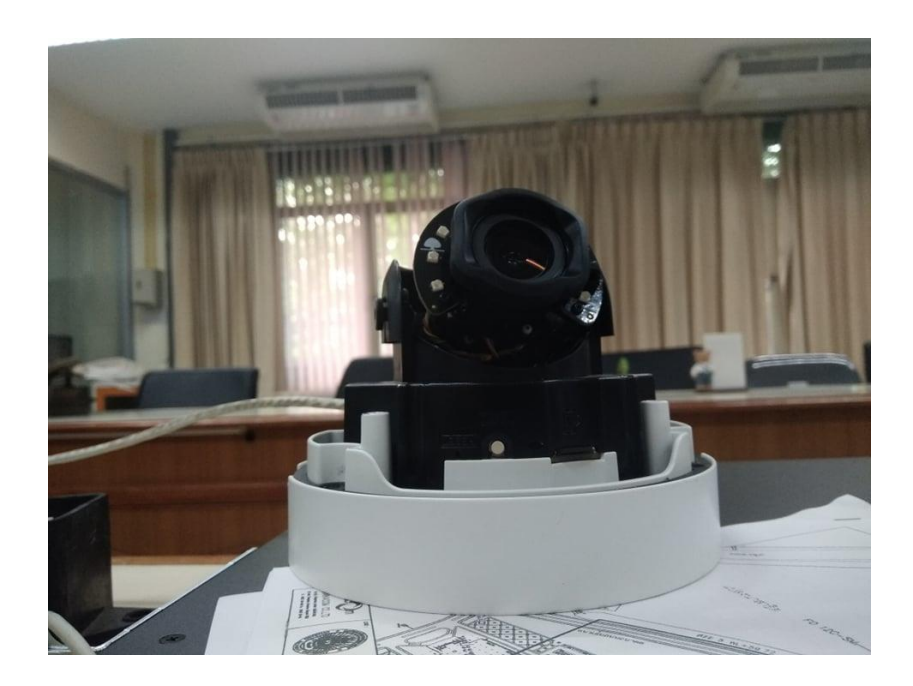

2. เปิดโปรแกรม IPHelper ขึ้นมาเพื่อหา IP ของกล้องวงจรปิด

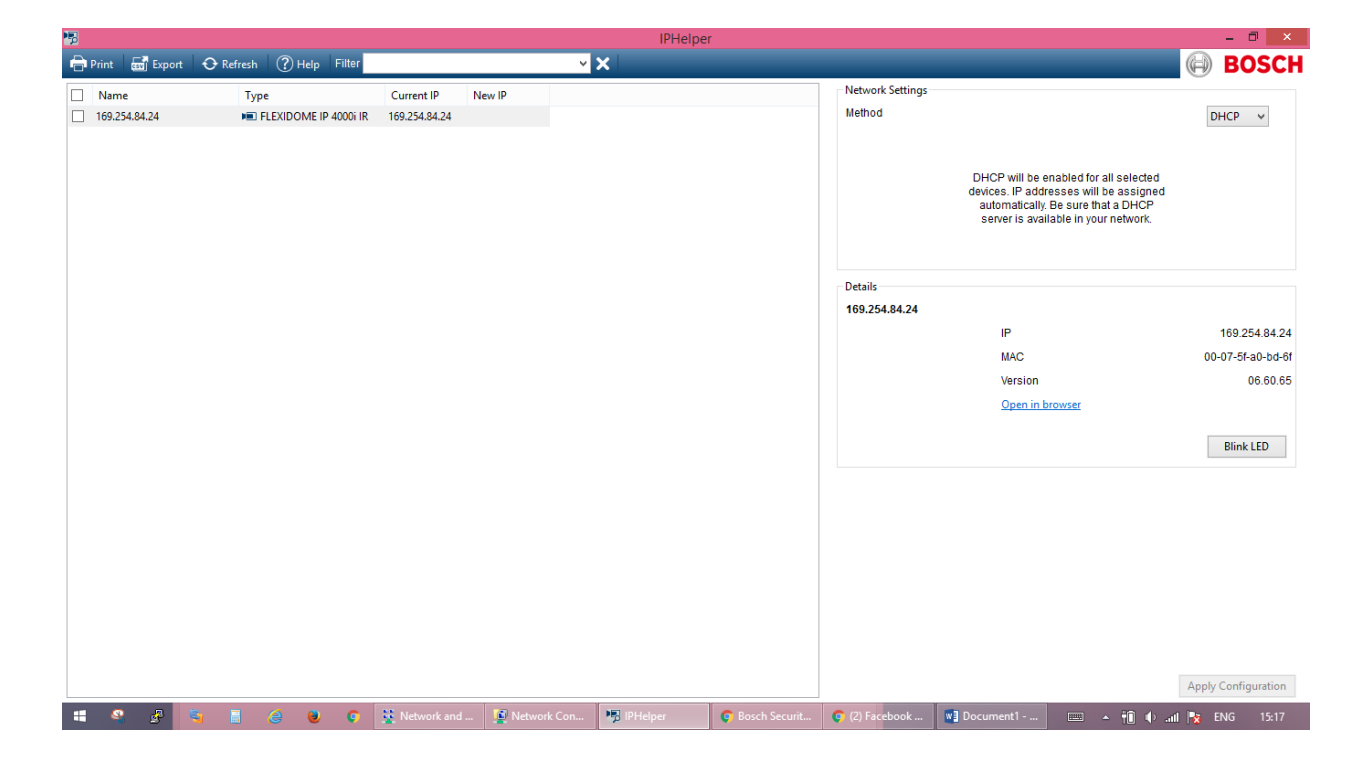

**3.** กำหนด IP 169.257.xxx.xxx

| Internet Protocol Version 4 (TCP/IPv4) Properties                                                                                                    |                     |  |  |  |  |  |
|----------------------------------------------------------------------------------------------------|---------------------|--|--|--|--|--|
| General                                                                                                    |                     |  |  |  |  |  |
| You can get IP settings assigned automatically if your network supports this capability. Otherwise, you need to ask your network administrator for the appropriate IP settings. |                     |  |  |  |  |  |
| Obtain an IP address automatical                                                                                                    | ly                  |  |  |  |  |  |
| • Use the following IP address:                                                                                                    |                     |  |  |  |  |  |
| IP address:                                                                                                    | 192.168.0.2         |  |  |  |  |  |
| Subnet mask:                                                                                                    | 255 . 255 . 255 . 0 |  |  |  |  |  |
| Default gateway:                                                                                                    | 192.168.0.1         |  |  |  |  |  |
| Obtain DNS server address automatically                                                                                                    |                     |  |  |  |  |  |
| Use the following DNS server addresses:                                                                                                    |                     |  |  |  |  |  |
| Preferred DNS server:                                                                                                    |                     |  |  |  |  |  |
| Alternate DNS server:                                                                                                    | · · ·               |  |  |  |  |  |
| Validate settings upon exit                                                                                                    | Advanced            |  |  |  |  |  |
|                                                                                                    | OK Cancel           |  |  |  |  |  |

4. เข้าเว็บบราวเซอร์ โดยใช้ IP ของกล้องวงจรปิด และ Login

| 🗋 192.168.0.1 🗙 🗎 🛅                        | 169.254.84.24 × 🔿                               | 254.84.24 × + - • × |
|--------------------------------------------|-------------------------------------------------|---------------------|
| 🗲 $ ightarrow$ X 🛕 ใม่ปลอดกัย   https://16 | 69.254.84.24                                    | ☆ ⊖ :               |
|                                            | ลงซื้อเข้<br>https://1<br>ซ้อยู่ใช้<br>รหัสม่าน |                     |

5. เข้าไปในโหมด Configuration >> General >> Date//Time เพื่อ SET วัน/เดือน/ปี

| 192.168.0.1                   | ×   🗅 1                     | 169.254.84.24 × 🕅 Boso             | th Security Systems - FLEXID 🗙 🕂         | - c                                       | ×          |
|-------------------------------|-----------------------------|------------------------------------|------------------------------------------|-------------------------------------------|------------|
| 🗲 🔶 C 🔺 ใม่ปลอดกัย            | ย   <del>https</del> ://169 | .254.84.24/Settings.html#date_time |                                          | \$                                        | <b>e</b> : |
| FLEXIDOME IP 4000             | 0i IR                       |                                    |                                          | 📄 🧧 🏜 🍥 BOS                               | SCH        |
| 🔎 Live 💽 Playt                | back                        |                                    |                                          | 🌣 Configuration 📑 Links 👶 Logout          | ?          |
| Configuration                 | M                           |                                    |                                          | ▶ Preview                                 |            |
| ▼ General                     | *                           | Date/Time                          |                                          | Live preview                              | i          |
| Identification                | •                           | Date format                        | DD.MM.YYYY v                             |                                           |            |
| User Management               | •                           | Device date                        | Thursday , 25 . 04 . 2019                |                                           |            |
| Date/Time                     | •                           | Device time                        | 15 : 30 : 00 Sync to PC                  |                                           |            |
| Display Stamping              | •                           | Device time tere                   |                                          |                                           |            |
| GB/T 28181                    | •                           | Device time zone                   | (UTC+07:00) Bangkok, Hanoi, Jakarta 🔹    |                                           |            |
| Web Interface                 | _                           | Daylight saving time               | Details                                  |                                           |            |
| ► Camera                      |                             | Time server address                |                                          | Stream 1                                  | <b>F7</b>  |
| <ul> <li>Recording</li> </ul> |                             |                                    | Overwrite by DHCP                        |                                           |            |
| Storage Management            |                             | Time server type                   | SNTP protocol 🔻                          |                                           |            |
| Maximum Patention Time        |                             |                                    | C-4                                      |                                           |            |
| Recording Scheduler           |                             |                                    | 381                                      |                                           |            |
| Recording Status              |                             |                                    |                                          |                                           |            |
| Recording Statistics          |                             |                                    |                                          |                                           |            |
| SD Card Status                | •                           |                                    |                                          |                                           |            |
| 📲 🧣 🛃 📑                       | 6 0                         | 📀 🚆 Network an 僅 Network C         | 🖞 Ethernet St 🅦 IPHelper 🛛 📀 Google Ch 🕷 | 🛾 Document 🕫 Untitled - P 📖 🔺 👘 🌗 🏪 🎠 ENG | 15:30      |

6. เสียบ SD-Card และ Set SD-card ให้เข้าไปที่

| Configuration >> | Recording >> Sto | rage Management |
|------------------|------------------|-----------------|
|                  |                  |                 |

| → C (① ไม่ปลอดภัย             | 169.254.84.24 | /Settings.html# <mark>storage_man</mark> | agement          |           |        |              |        |               |           | <b>6</b> X |      |
|-------------------------------|---------------|------------------------------------------|------------------|-----------|--------|--------------|--------|---------------|-----------|------------|------|
| FLEXIDOME IP 4000             | )i IR         |                                          |                  |           |        |              |        |               |           | 🏝 🕞 BC     | )SCH |
| 🗉 Live 💽 Playb                | ack           | _                                        | _                | _         |        |              | *      | Configuration | Links     | 📥 Logout   | ?    |
| Configuration                 | M             | iSCSI Media                              | ocal Media       |           |        |              |        |               | Preview   |            |      |
| General                       | *             | iSCSI IP address                         | 0.0.0.0          |           |        |              |        | Liv           | e preview |            | i    |
| Web Interface                 | =             | Password                                 |                  |           |        | Rea          | d      | >**           |           |            |      |
| Camera                        |               |                                          |                  |           |        |              |        |               |           |            |      |
| <ul> <li>Recording</li> </ul> |               | Storage overview                         |                  |           |        |              |        |               |           |            |      |
| Storage Management            | •             |                                          |                  |           |        |              |        |               |           |            |      |
| Recording Profiles            | •             |                                          |                  |           |        |              |        |               |           |            |      |
| Maximum Retention Time        | •             |                                          |                  |           |        |              |        |               |           |            |      |
| Recording Scheduler           | •             |                                          |                  |           |        |              |        |               |           |            |      |
| Recording Status              | •             |                                          |                  |           |        |              |        |               | Strea     | m1 🔻       |      |
| Recording Statistics          | •             |                                          |                  |           |        |              |        |               |           |            |      |
| SD Card Status                | •             | Managed storage me                       | dia              |           |        |              |        |               |           |            |      |
| Alarm                         | Д,            | Target                                   | Media Type       | Size [MB] | Status | Rec. 1       | Rec. 2 |               |           |            |      |
| Interfaces                    | 斑             | Local Media                              | Internal storage | 14592     | Online | $\checkmark$ |        |               |           |            |      |
| Network                       | <b>2</b>      |                                          |                  |           |        |              |        |               |           |            |      |
| Service                       | <u>hi</u>     |                                          |                  |           |        |              |        |               |           |            |      |
| D 000151000 5550 00011        | 2X            |                                          |                  |           |        | _            |        |               |           |            |      |

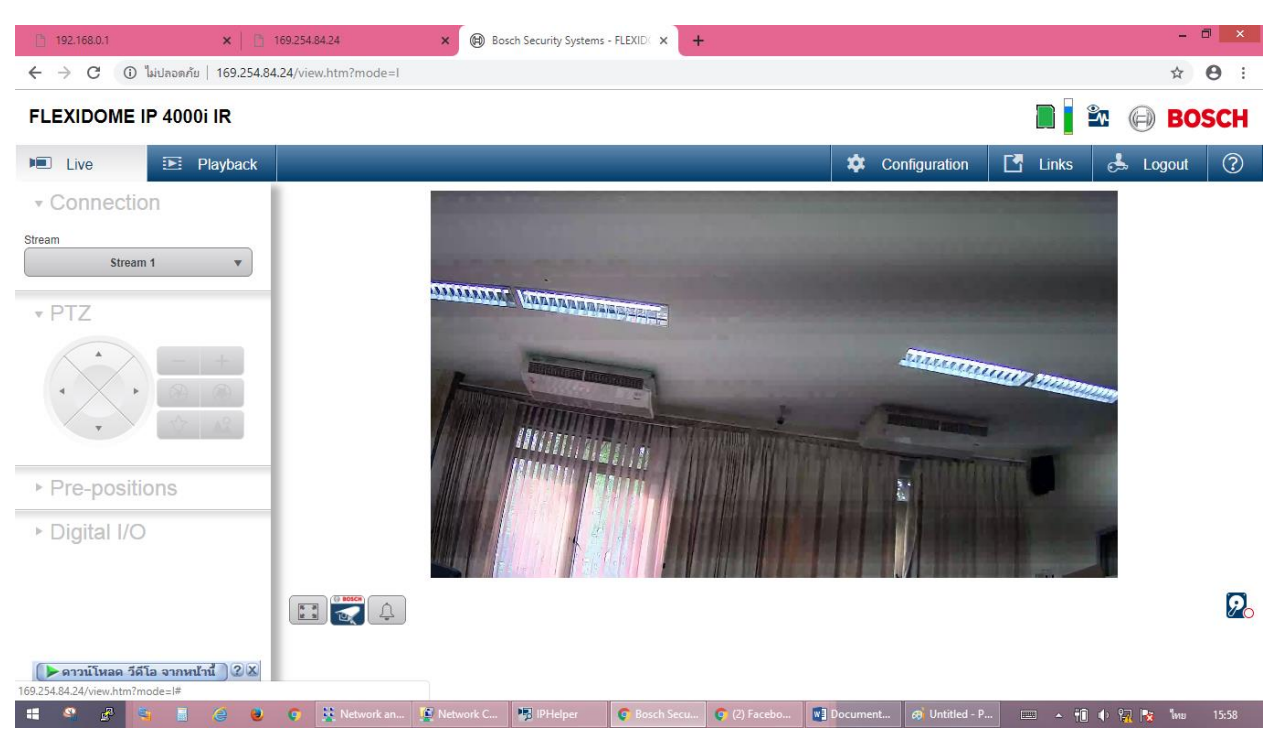

## 7. ทดสอบ Live กล้องวงจรปิด Bosch

## 7.1 ทดสอบ Playback กล้องวงจรปิด Bosch

| 🗅 192.168.0.1 🗙 🗎 🛅                 | 169.254.84.24 🗙 🕲 Bosch Security Systems - FLEXID 🗙 🕂                   | - 🗇 🗙                                                |
|-------------------------------------|-------------------------------------------------------------------------|------------------------------------------------------|
| ←      →      C                     | .24/view.htm?mode=r                                                     | ☆ <b>⊖</b> :                                         |
| FLEXIDOME IP 4000i IR               |                                                                         | 📲 🎴 🏝 🕞 BOSCH                                        |
| E Live E Playback                   |                                                                         | 🗱 Configuration 🖪 Links 👶 Logout 🔇                   |
| - Connection                        |                                                                         |                                                      |
| Recording 1                         |                                                                         |                                                      |
| ▶ Search ₽                          |                                                                         |                                                      |
| ▶ Export                            |                                                                         |                                                      |
| ▶ Track list                        |                                                                         |                                                      |
|                                     | 15:00:00 15:02:00 15:04:00 15:06:00 15:08:00 15:10:00 15:12:00 15:14:00 | 15:16:00 15:28:00 15:22:00 15:22:00 15:26:00 15:28:0 |
| (▶ ดาวน์โหลด วีดีโอ จากหน้านี้) 2 🗷 |                                                                         | - 30 min +                                           |
| <b>II</b> 🔍 🖉 😜 📑 🥚 🥹               | 📀 🚆 Network an 😰 Network C 🦉 IPHelper 🛛 😨 Bosch Secu 📀 (2) Facebo 🔹     | ] Document 🝘 Untitled - P 📖 🔺 ᆌ 🔶 🎇 🎠 🗤 15:59        |